| BLE RCU SERVO CALI<br>SOW HW/SW SRS            | BRATION SUPPORT | m                  | aytronic | al Pool<br>e |
|------------------------------------------------|-----------------|--------------------|----------|--------------|
| Number: Error! Unknown document property name. |                 | Approved By: Date: |          | Date:        |
| Revision: 2.8                                  | Page: 1 of 27   | R&D Manager:       | -        | -            |
| Written by: Hagai<br>Flexer-                   | Date: 2-Jul-19  | Project Manager:   | -        | -            |

FCC ID:WCH99954230

Model Name:M800

R&D Document

# BLE Remote Control Unit (RCU) - SRS

Submitted by: Hagai Flexer

| BLE RCU<br>SOW HW/SW SRS                 | BRATION SUPPORT | m                | aytronic | al Pool |
|------------------------------------------|-----------------|------------------|----------|---------|
| Number: Error! Unknown document property |                 | Approved By:     |          | Date:   |
| name.                                    |                 |                  |          |         |
| Revision: 2.8                            | Page: 2 of 27   | R&D Manager:     | -        | -       |
| Written by: Hagai                        | Date: 2-Jul-19  | Project Manager: | -        | -       |
| Flexer-                                  |                 |                  |          |         |

# Change History

| Rev. | Date     | Author       | Change Description                                                                                                    |
|------|----------|--------------|----------------------------------------------------------------------------------------------------|
| 1    | 17/08/17 | Hagai Flexer | First Draft                                                                                                    |
| 1.1  | 30/08/17 | Hagai Flexer | After meeting comments                                                                                                    |
| 1.2  | 25/09/17 | Hagai Flexer | Adding buzzer, SW button behavior, BLE protocol                                                                                                    |
| 1.3  | 11/10/17 | Hagai Flexer | <ol> <li>Wake-up (power up) touching any button. (Section 3.3.)</li> <li>Display: sections 3.5.3 to 3.5.6.</li> <li>Production instructions.</li> <li>Removing OTA update.</li> <li>BLE protocol updates.</li> </ol>                                                                                                    |
| 1.4  | 17/10/17 | Hagai Flexer | <ol> <li>Changing the number of buttons.</li> <li>Features default state is enabled.</li> </ol>                                                                                                    |
| 1.5  | 11/01/18 | Hagai Flexer | <ol> <li>Manual drive update (section 3.5.5)</li> <li>BLE Protocol updates (section 3.6).</li> </ol>                                                                                                    |
| 1.6  | 06/02/18 | Hagai Flexer | <ol> <li>Advertising MU S/M (section 3.5.1)</li> <li>Display graphics (section 3.5.3)</li> <li>Cycle setting updates (section 3.5.4).</li> </ol>                                                                                                    |
| 1.7  | 09/09/18 | Hagai Flexer | <ol> <li>Section 3.5.4 cycle setting adding the M5 cycle time</li> <li>Section 3.6.6 adding every 3<sup>rd</sup> day to the RCU commands.</li> <li>Section 3.6.4 / 5 removing 0x07 and instead 0xD7 filter state.</li> <li>Removing 0xFFE9 profile.</li> </ol>                                                                                                    |
| 1.8  | 29/10/18 | Hagai Flexer | <ol> <li>Section 3.5.4 adding clarifications and pointers to the BLE command.</li> <li>Section 3.6.2, adding notes regarding the ":".</li> <li>Section 3.6.3, PWS to RCU path = 0x0E.</li> <li>Section 3.6.3, drive command always with 100% = 0x64.</li> <li>Section 3.6.5, Changing the FBI (filter indication) from 5 levels into number between 0-100 i.e. 0x00 to 0x64</li> <li>Section 3.6.6, adding Pickup and demo cycle modes.</li> </ol> |
| 1.9  | 13/11/18 | Hagai Flexer | <ol> <li>1. Exit from "demo" mode section 3.5.9.</li> <li>2. Delete feature enable op-code, see section 3.6.6.</li> </ol>                                                                                                    |
| 1.91 | 19/11/18 | Hagai Flexer | <ol> <li>Section 3.6.3 changed to RCU to PWS value = 0x0D</li> <li>Section 3.6.5 explain the DataLen.</li> </ol>                                                                                                    |

| BLE RCU SERVO CALI                             | BRATION SUPPORT | m                | aytronic | S<br>al Pool |
|------------------------------------------------|-----------------|------------------|----------|--------------|
| Number: Error! Unknown document property name. |                 | Approved By:     |          | Date:        |
| Revision: 2.8                                  | Page: 3 of 27   | R&D Manager:     | -        | -            |
| Written by: Hagai<br>Flexer-                   | Date: 2-Jul-19  | Project Manager: | -        | -            |

| 2.0 | 03/12/18 | Hagai Flexer | <ol> <li>Updating the BLE connection pairing process, see section 3.5.2.</li> <li>Adding 3.5.4 section "Display area behavior".</li> <li>Updating the Technician mode testing, see section 3.5.9.</li> <li>Status after RCU powerup op-code update, see section 3.6.5.</li> </ol>                             |
|-----|----------|--------------|----------------------------------------------------------------------------------------------------|
| 2.1 | 04/12/18 | Hagai Flexer | <ol> <li>Section 3.5.2:         <ul> <li>a. Added time for searching the last paired PWS.</li> <li>Section 3.5.4: pairing indication.</li> <li>Section 3.6.5 op-code 0xD6:                 <ul></ul></li></ul></li></ol>                                                                                      |
| 2.2 | 04/12/18 | Hagai Flexer | 1. Section 3.5.4 pairing process update (see also picture).                                                                                                    |
| 2.3 | 02/01/19 | Hagai Flexer | <ol> <li>Sections 3.5.2 and 3.5.3 new diagrams and explanations.</li> <li>Section 3.5.5 bullet #3 select and approve behavior.</li> </ol>                                                                                                    |
| 2.4 | 16/01/19 | Hagai Flexer | <ol> <li>Section 3.5.2:         <ul> <li>a. User case flow adding 3 seconds limit for entering the pairing process.</li> <li>b. Average time 1 second.</li> </ul> </li> <li>Section 3.5.5: 1.b.i adding left most icon.</li> <li>3. 2. Section 3.5.5: 2.c.i. the sound for roll over as well.</li> </ol>      |
| 2.5 | 27/01/19 | Hagai Flexer | 1. Section 3.5.5.: 2 if user moves left or right and then down without Ok, the display stays with the last approved action.                                                                                                    |
| 2.6 | 12/03/19 | Hagai Flexer | <ol> <li>Section 3.5.5.: adding pairing behavior.</li> <li>Section 3.5.10: Technician mode: Down button instead of OK<br/>button and adding display behavior.</li> <li>Section 3.6.5: adding production mode robot type to op-code.</li> </ol>                                                                |
| 2.7 | 28/03/19 | Hagai Flexer | <ol> <li>Section 3.5.11: Demo mode activation using the forward (^)<br/>instead of the backward. Display blinks.</li> <li>Section 3.5.7: sending message every 2 seconds.</li> <li>Section 3.5.8: sending status request at turn on.</li> </ol>                                                               |
| 2.8 | 02/07/19 | Hagai Flexer | <ul> <li>Per manufacturer requests:</li> <li>1. 3.2. bullet #7 (MIL STD 810F 514.5 C-3) deleted.</li> <li>2. 3.7.1.1 Each unit shall have its dedicated Nylon bag.</li> <li>3. 3.7.1.3 A transport box shall contain 50 units per export carton.</li> <li>4. 3.7.3.1 adding CE recycling pictures.</li> </ul> |

| BLE RCU SERVO CALI<br>SOW HW/SW SRS            | BRATION SUPPORT | m                | aytronic | al Pool |
|------------------------------------------------|-----------------|------------------|----------|---------|
| Number: Error! Unknown document property name. |                 | Approved By: D   |          | Date:   |
| Revision: 2.8                                  | Page: 4 of 27   | R&D Manager:     | -        | -       |
| Written by: Hagai<br>Flexer-                   | Date: 2-Jul-19  | Project Manager: | -        | -       |

#### File Location:

C:\Maytronics Vault\PROJECT DOCS\Q8 PS\D-Tech. Spec\HW&SW Docs\BLE RCU SRS- Semicom.docx

## **Related Documents**

| Туре            | Date     | Author        | Path                                             |
|-----------------|----------|---------------|--------------------------------------------------|
| MRD             | 02/04/17 | Yermi Herut   | \\B-MRD\Power Supply RES19 MRD V2.docx           |
| Tech Spec       | 01/02/17 | Boaz Ben Dov  | \Q8 PS - Tech Spec 1.2.17.docm                   |
| SRS             | 08/06/17 | Hagai Flexer  | Q8 PWS HW-SW SRS.docx                            |
| BLE RCU SOW     |          | Hagai Flexer  | BLE RCU SOW.docx                                 |
| Production Spec |          | Pavel Stessin | BLE RCU Tester AT-Commands_Advertising_REV5.docx |

| BLE RCU SERVO CA             | LIBRATION SUPPORT   | r                | naytronic<br>Exception<br>Experience | al Pool |
|------------------------------|---------------------|------------------|--------------------------------------|---------|
| Number: Error! Unknow        | n document property | Approved By:     |                                      | Date:   |
| name.                        |                     |                  |                                      |         |
| Revision: 2.8                | Page: 5 of 27       | R&D Manager:     | -                                    | -       |
| Written by: Hagai<br>Flexer- | Date: 2-Jul-19      | Project Manager: | -                                    | -       |

# Table of Contents

| Char  | nge Hi     | story.   |                                                 | . 2      |
|-------|------------|----------|-------------------------------------------------|----------|
| Relat | ted Do     | ocume    | nts                                             | . 4      |
| Table | e of C     | ontent   | S                                               | . 5      |
| Table | of Fi      | anree    | -                                               | 6        |
| Table |            | guies    |                                                 | 6        |
|       |            | abies    | www.e.e.d.Abbeedstien                           | . 0      |
| Defir | nitions    | s, Acro  | nyms and Abbreviation                           | . 6      |
| 1.    | Docu       | ment     | objectives                                      | . 7      |
| 2.    | Proje      | ct Obj   | ectives                                         | . 7      |
|       | 2.1        | IOT PV   | NS Project Objectives                           | . 7      |
| _     | 2.2        | Remo     | ter Control Unit Objectives                     | . 1      |
| 3.    | Spec       | ificatio | >ns                                             | . 8      |
|       | 3.1        | Enviro   | onment                                          | . 8      |
|       | 3.Z        |          | anical specifications                           | . Ö<br>0 |
|       | 3.3<br>3.1 | Rogul    | ation requirements                              | .0<br>10 |
|       | 3.5        | SW Si    | necifications                                   | 11       |
|       | 010        | 3.5.1    | BLE Interface                                   | 11       |
|       |            | 3.5.2    | 1 <sup>st</sup> time connection (acquire MAC)   | 11       |
|       |            | 3.5.3    | Normal operation BLE advertising and connection | 12       |
|       |            | 3.5.4    | Display Area                                    | 14       |
|       |            | 3.5.5    | Display area behavior                           | 16       |
|       |            | 3.5.6    | Cycle settings                                  | 17       |
|       |            | 3.5.7    | Actions                                         | 18       |
|       |            | 3.5.8    | Status bar notifications                        | 18       |
|       |            | 3.5.9    | BIST (Built in Self-Test)                       | 19       |
|       |            | 3.5.10   | Demo modo                                       | 19       |
|       | 36         | BIF P    | Protocol                                        | 19<br>21 |
|       | 5.0        | 361      | BLE Settings                                    | 21       |
|       |            | 3.6.2    | Protocol Structure                              | 21       |
|       |            | 3.6.3    | Message Structure                               | 22       |
|       |            | 3.6.4    | Commands: RCU to PWS                            | 23       |
|       |            | 3.6.5    | Commands: PWS to RCU                            | 23       |
|       |            | 3.6.6    | Write parameters: RCU to PWS                    | 24       |
|       |            | 3.6.7    | Write parameters: PWS to RCU                    | 24       |
|       | 3.7        | Produ    | ction Specifications                            | 25       |
|       |            | 3.7.1    | Transport                                       | 25       |
|       |            | 3.7.2    | Production tests                                | 25       |
|       |            | 3.1.3    | Labeling                                        | 20       |

| BLE RCU<br>SOW HW/SW SRS                       | BRATION SUPPORT | m                  | aytronic | al Pool |
|------------------------------------------------|-----------------|--------------------|----------|---------|
| Number: Error! Unknown document property name. |                 | Approved By: Date: |          | Date:   |
| Revision: 2.8                                  | Page: 6 of 27   | R&D Manager:       | -        | -       |
| Written by: Hagai<br>Flexer-                   | Date: 2-Jul-19  | Project Manager:   | -        | -       |

# Table of Figures

| Figure 1 RCU General view      | 7  |
|--------------------------------|----|
| Figure 2 Artistic design       | 8  |
| Figure 3 Acquire PWS MAC       | 11 |
| Figure 4 Normal Operation      | 12 |
| Figure 5 Successful connection | 12 |
| Figure 6 Failed connection     | 13 |
| Figure 7 Display Area          | 14 |
| Figure 8 Status bar            | 14 |
| Figure 9 Mode options          | 15 |
| Figure 10 Duration options     | 15 |
| Figure 11 Schedule options     | 15 |
| Figure 12 Actions options      |    |
| Figure 13 CE mark              |    |
| Figure 14 Recycling mark       |    |
|                                |    |

# Table of Tables

| Table 1 Acronyms and Abbreviation       | 6  |
|-----------------------------------------|----|
| Table 2 Regulation requirements         | 10 |
| Table 3 String name                     | 21 |
| Table 4 RCU to PWS Message              | 22 |
| Table 5 Path description                | 22 |
| Table 6 Instructions list               | 23 |
| Table 7 Commands ACK Error codes        | 23 |
| Table 8 Codes list                      | 24 |
| Table 9 Write Parameter ACK Error codes | 24 |

# Definitions, Acronyms and Abbreviation

| Term       | Description          |
|------------|----------------------|
| SOW        | Statement of Work    |
| Q8         | Robot                |
| PWS        | Power Supply         |
| Mobile App | Dolphin Tech App     |
| RCU        | Remote Control Unit  |
| BLE        | Bluetooth Low Energy |

 Table 1 Acronyms and Abbreviation

| BLE RCU<br>SOW HW/SW SRS                       | BRATION SUPPORT | maytronics         |   | S<br>al Pool<br>e |
|------------------------------------------------|-----------------|--------------------|---|-------------------|
| Number: Error! Unknown document property name. |                 | Approved By: Date: |   | Date:             |
| Revision: 2.8                                  | Page: 7 of 27   | R&D Manager:       | - | -                 |
| Written by: HagaiDate: 2-Jul-19Flexer-         |                 | Project Manager:   | - | -                 |

# 1. Document objectives

This document purpose is to describe the system specification (SRS) for the BLE remote control units (RCU).

# 2. Project Objectives

# 2.1 IoT PWS Project Objectives

The main goals of the IoT PWS project are:

- 1. New, cutting edge, PS design with simple MMI.
- 2. Wi-Fi connection to Mobile App with extra options.
- 3. New RC module with BLE connection.

In this document, only the specifications for the RCU shall be listed.

# 2.2 Remoter Control Unit Objectives

The main purposes of the RCU shall be:

- 1. Operating (on/off) the robot.
- 2. Robot manual navigation.
- 3. Selecting cleaning modes cycles.
- 4. Setting the weekly timer and delay.

| <b>BLE RCU</b> SERVO CALIBRATION SUPPORT SOW HW/SW SRS |                | maytronics        |   | al Pool |
|--------------------------------------------------------|----------------|-------------------|---|---------|
| Number: Error! Unknown document property name.         |                | Approved By: Date |   | Date:   |
| Revision: 2.8                                          | Page: 8 of 27  | R&D Manager:      | - | -       |
| Written by: Hagai<br>Flexer-                           | Date: 2-Jul-19 | Project Manager:  | - | -       |

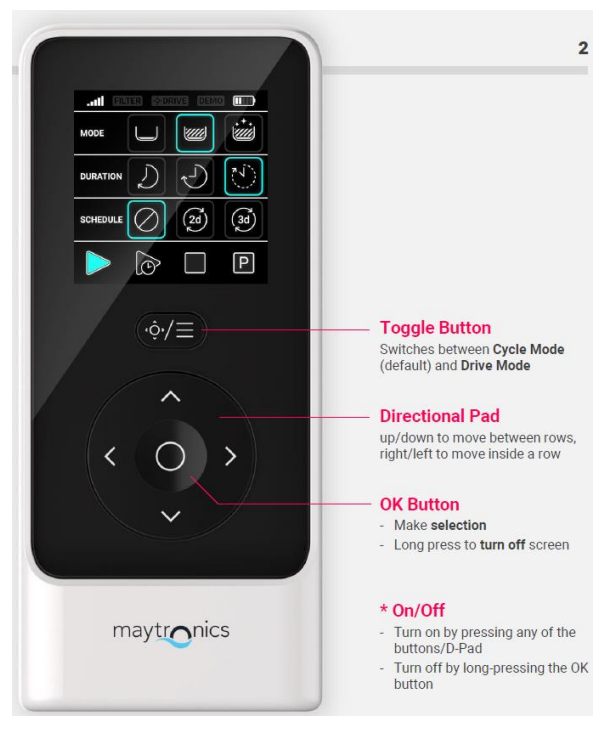

**1 RCU General view Figure** 

# 3. Specifications

### 3.1 Environment

- 1. Outdoor usage (UV).
- 2. Working Temperature: -10° +50° Celsius
- 3. Storage/Transportation conditions: -20° +60° Celsius
- 4. Humidity: 5% 95%

# 3.2 Mechanical specifications

- 1. Artistic design was done by Maytronics and it shall be transfer to contractor (using *SOLIDWORKS 2014*).
- 2. IP67
- 3. The case plastic material shall be PC.
- 4. User shall be able to replacement the battery, by using a regular screwdriver opening few screws. After closing the box, the sealing shall be kept.
- 5. The display shall have a plastic protection.
- 6. The unit shall withstand 1-meter fall on concrete.
- 7. Each button shall withstand minimum 1,000 pressing during its life span.

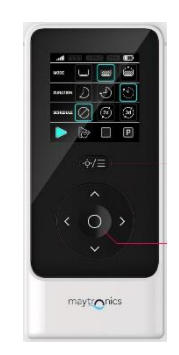

Figure 2 Artistic design

| BLE RCU<br>SOW HW/SW SRS                       | BRATION SUPPORT | m                  | maytronics<br>Exceptional Pool<br>Experience |       |
|------------------------------------------------|-----------------|--------------------|----------------------------------------------|-------|
| Number: Error! Unknown document property name. |                 | Approved By:       |                                              | Date: |
| Revision: 2.8                                  | Page: 9 of 27   | R&D Manager:       | -                                            | -     |
| Written by: Hagai<br>Flexer-                   | Date: 2-Jul-19  | Project Manager: - |                                              | -     |

# **3.3 HW specifications**

- 1. Display:
  - a. Icon display (Icons shall be defined in a different document).
  - b. Active display size 40 mm x 40 mm.
  - c. Black background.
  - d. Backlight:
    - 1) The backlight shall be lighted after pushing any button, only in case the power is on.
    - 2) It shall be **on** for 10 seconds and then turn off.
  - e. RGB colors.
- 2. BLE connection to the PWS:
  - a. Standard: Bluetooth 4.1 and above.
  - b. It shall be compatibility with the BLE device used in the PWS (Atmel BTLC1000).
  - c. Operation range: 30 meters from PWS location (ground or caddy), and 360° direction line of sight.

Including RCU holding in different direction (horizontal and vertical towards the PWS).

- 3. 6 x buttons for selecting modes and for manual navigation:
  - a. 4 x navigation (straight, backward, left and right)
  - b. 1 x on & selection & Ok.
  - c. 1 x Navigation or mode select
- 4. Buzzer:
  - a. The RCU shall have a small buzzer. It main purpose is to give sound feedback/acknowledgement to successful command delivery to the PWS.
  - b. The buzzer shall make a short, 1 second, sound upon receiving "ACK" message from PWS.
- 5. On/Off
  - a. While RCU is off (power off) any button touch shall wake-up the unit i.e. power-up.
  - b. The RCU shall turn off, automatically, after 30 seconds of no button usage.
- 6. Power:
  - a. The RCU shall use 2 pieces of off-the-shelf Alkaline 1.5V AAA size battery manufactured by Duracell/Energizer or similar.
- 7. RCU Reliability:
  - a. RCU life expectancy shall be 5 years.
  - b. User shall use the RCU about 15 minutes a week (about 1 hour per month).
  - c. Battery replacement after 3 years i.e. after 40 hours of usage.

| BLE RCU<br>SOW HW/SW SRS                       | LIBRATION SUPPORT | maytron            |   | CS<br>ional Pool<br>ence |  |
|------------------------------------------------|-------------------|--------------------|---|--------------------------|--|
| Number: Error! Unknown document property name. |                   | Approved By: D     |   | Date:                    |  |
| Revision: 2.8                                  | Page: 10 of 27    | R&D Manager:       | - | -                        |  |
| Written by: Hagai<br>Flexer-                   | Date: 2-Jul-19    | Project Manager: - |   | -                        |  |

- d. Low battery detection indication (see SW section).
- 8. Feedback:
  - a. The CPU shall read the input power, using ADC (Analog to Digital Controller).
- 9. Production information
  - a. HW revision: 2 resistors.
  - b. Silk information:
    - 1) Company name and logo: Maytronics Exceptional Experience
    - 2) Board name: RCU
    - 3) Part number: TBD
    - 4) Revision 00
  - c. PCB instructions
    - 1) Surface finish shall be immersion gold.
    - 2) PCB FR 4 and Tg=170.
    - 3) Solder mask shall be shiny green.
    - 4) Silkscreen shall be in white.
    - 5) Twist & Bow < 0.75%

| BLE RCU<br>SOW HW/SW SRS                       | <b>RCU</b> SERVO CALIBRATION SUPPORT<br>W/SW SRS |                  | SERVO CALIBRATION SUPPORT<br>SRS MAY Constrained Server Calibration Support |       | al Pool |
|------------------------------------------------|--------------------------------------------------|------------------|-----------------------------------------------------------------------------|-------|---------|
| Number: Error! Unknown document property name. |                                                  | Approved By:     |                                                                             | Date: |         |
| Revision: 2.8                                  | Page: 11 of 27                                   | R&D Manager:     | -                                                                           | -     |         |
| Written by: HagaiDate: 2-Jul-19Flexer-         |                                                  | Project Manager: | -                                                                           | -     |         |

# **3.4 Regulation requirements**

Please note table below (All at the latest revision/ediiton):

| STANDARD               | NAME                        | NOTES                                  |
|------------------------|-----------------------------|----------------------------------------|
| CSA/CS22.2 No108-14    | LIQUID PUMPS                | General for materials and PCBs         |
|                        |                             | For Canada                             |
|                        |                             | To perform together with UL1081        |
| UL 1081                | STD FOR SAFETY-SWIMMING     | General for materials and PCBs         |
|                        | POOL PUMPS, FILTERS AND     |                                        |
|                        | CHLORINATORS                |                                        |
| IEC60259               | DEGREES OF PROTECTION       |                                        |
|                        | PROVIDED BY ENCLOSURES (IP  |                                        |
|                        | CODES)                      |                                        |
| IEC/EN 60335-1/ 60335- | HOUSEHOLD AND SIMILAR       |                                        |
| 2-41                   | APPLIANCES SAFETY           |                                        |
|                        | EMC REQ FOR HOUSEHOLD       |                                        |
| EN55014-1/2            | APPLIANCIES                 | EMC CE                                 |
|                        | PART1-EMMISION              |                                        |
|                        | PART2- IMMUNITY             |                                        |
| EN61000 SERIES         | EMC TESTING METHODS STDS    | 61000-3-2/3-3/4-2/4-3/4-4/4-5/4-6/4-11 |
| EN62233                | EMC OF HOUSEHOLD APPLIANCES | PART OF CE                             |
|                        | REGARDING HUMAN EXPOSURE    |                                        |
| FCC TITLE 47 PART 15   |                             | EMC FOR US/RADIO                       |
|                        |                             | Need To get FCC grant                  |
|                        |                             | Register to use Wi-Fi mark             |
| ETSI EN 300328         | EMC&EMR, DATA TRANS. IN     |                                        |
|                        | 2.4GHz ISM BAND             |                                        |
| ETSI EN 301 489        | EMC FOR RADIO EQUIP. PART 1 |                                        |
|                        | COMMON TECH REQ.            | 252 125 111 12 1001                    |
| UL157                  | GASKETS AND SEALS           | REQ. ARE IN UL1081                     |
| UL158                  | CABLES                      | REQ. ARE IN UL1081 for internal wiring |
|                        |                             | REQ FOR PLASTIC OF ENCLOSURES OVER     |
| UL746C                 |                             | ELECTRONICS- UV AND WATER              |
|                        |                             |                                        |
|                        |                             |                                        |
| UL969                  | LABELS                      | OUIDOOR LABELS REQUIREMENTS            |

 Table 2 Regulation requirements

| BLE RCU SERVO CALI<br>SOW HW/SW SRS            | BRATION SUPPORT | maytronic<br>Exception |   | al Pool |
|------------------------------------------------|-----------------|------------------------|---|---------|
| Number: Error! Unknown document property name. |                 | Approved By:           |   | Date:   |
| Revision: 2.8                                  | Page: 12 of 27  | R&D Manager:           | - | -       |
| Written by: Hagai<br>Flexer-                   | Date: 2-Jul-19  | Project Manager:       | - | -       |

### 3.5 SW Specifications

### 3.5.1 BLE Interface

The PWS has two devices that connects via BLE:

- 1. Mobile App (smartphone) shall not be discussed in this document.
- 2. Remote control unit

### 3.5.2 1<sup>st</sup> time connection (acquire MAC)

This scenario shall take place:

- 1. At the production line
- 2. PWS or RCU replacement

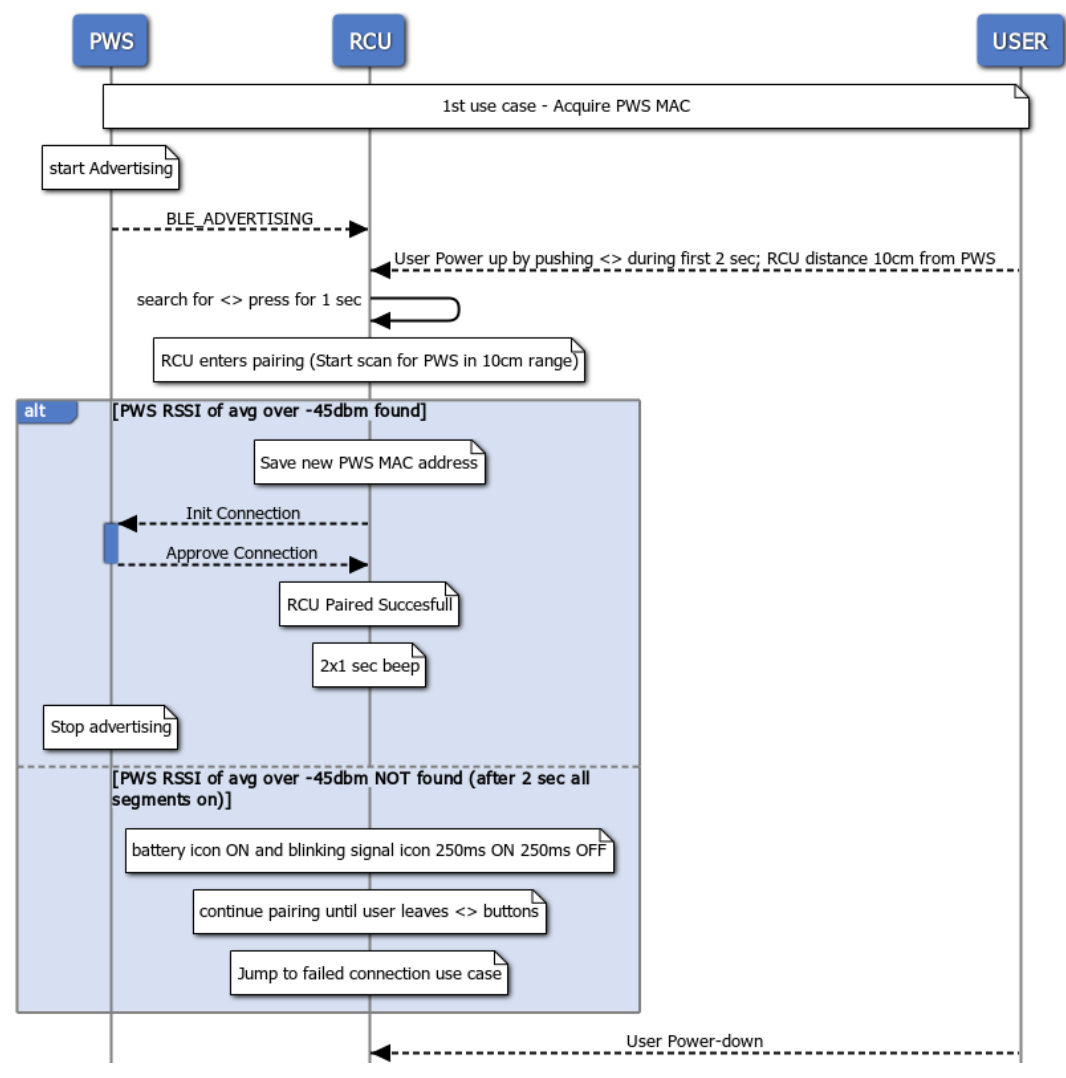

Figure 3 Acquire PWS MAC

| BLE RCU<br>SOW HW/SW SRS                       | BRATION SUPPORT | maytronic<br>Exceptional |   | al Pool |
|------------------------------------------------|-----------------|--------------------------|---|---------|
| Number: Error! Unknown document property name. |                 | Approved By:             |   | Date:   |
| Revision: 2.8                                  | Page: 13 of 27  | R&D Manager:             | - | -       |
| Written by: HagaiDate: 2-Jul-19Flexer-         |                 | Project Manager:         | - | -       |

#### Use case flow

- 1. User power up (AC cable) PWS
- 2. PWS starts advertising (Green communication LED blinks).
- 3. User holds the RCU up to 10 cm from the PWS.
- 4. User press the <>, during the first 3 seconds from RCU power up.
- 5. RCU shall scan and pair to the PWS with average (over 1 seconds) of RSSI above -45 dBm.
- 6. It shall store the Mac address of this PWS for further connections.
- 7. Upon pairing, the buzzer shall make a short, 2 x 1 second, sound.
- 8. See section 3.5.4 for the display behavior.

#### 3.5.3 Normal operation BLE advertising and connection

The use case is the normal operation mode after 1<sup>st</sup> time connection.

#### Successful connection

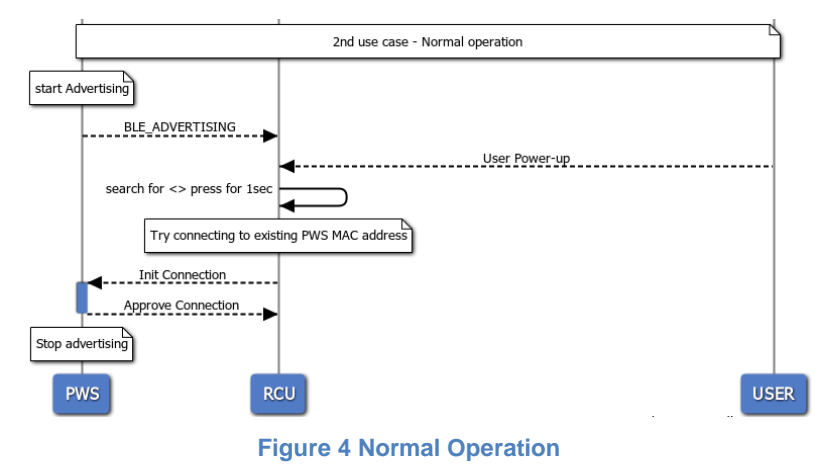

| BLE RCU<br>SOW HW/SW SRS                       | <b>BLE RCU</b> SERVO CALIBRATION SUPPORT |                    | naytronic<br>Exception<br>Experience | al Pool |
|------------------------------------------------|------------------------------------------|--------------------|--------------------------------------|---------|
| Number: Error! Unknown document property name. |                                          | Approved By: Date: |                                      | Date:   |
| Revision: 2.8                                  | Page: 14 of 27                           | R&D Manager:       | -                                    | -       |
| Written by: Hagai<br>Flexer-                   | Date: 2-Jul-19                           | Project Manager:   | -                                    | -       |

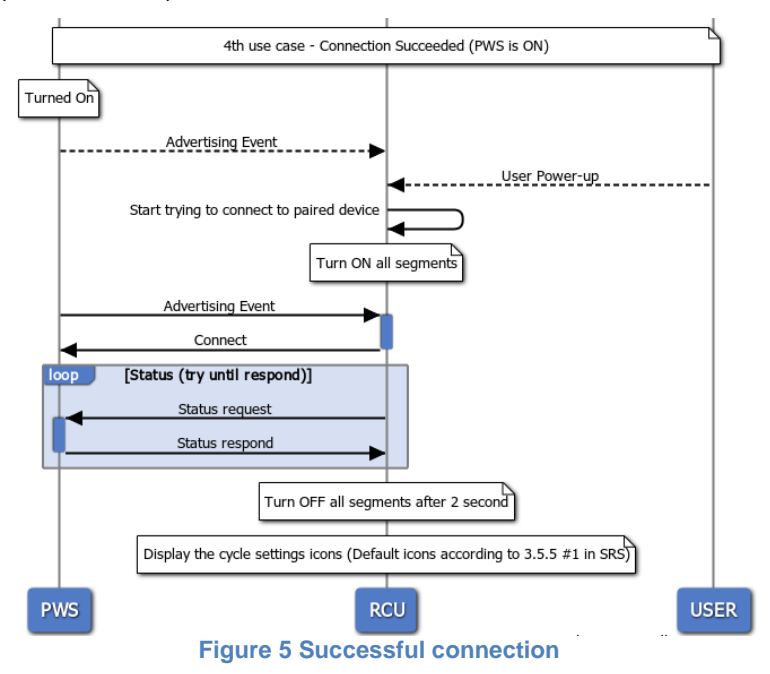

- 1. After power up, it shall search for the last Mac address that was stored in it's memory.
- 2. Once found it shall connect to it.
- 3. It shall send status request and shall wait for a response.
- 4. It shall search indefinitely (see failed connection scenario).

After connection was established the display area behavior is explained in section 3.5.5.

#### Failed connection

| BLE RCU SERVO CALIE<br>SOW HW/SW SRS           | BRATION SUPPORT | maytronic        |   | S<br>nal Pool<br>ce |  |
|------------------------------------------------|-----------------|------------------|---|---------------------|--|
| Number: Error! Unknown document property name. |                 | Approved By:     |   | Date:               |  |
| Revision: 2.8                                  | Page: 15 of 27  | R&D Manager:     | - | -                   |  |
| Written by: Hagai<br>Flexer-                   | Date: 2-Jul-19  | Project Manager: | - | -                   |  |

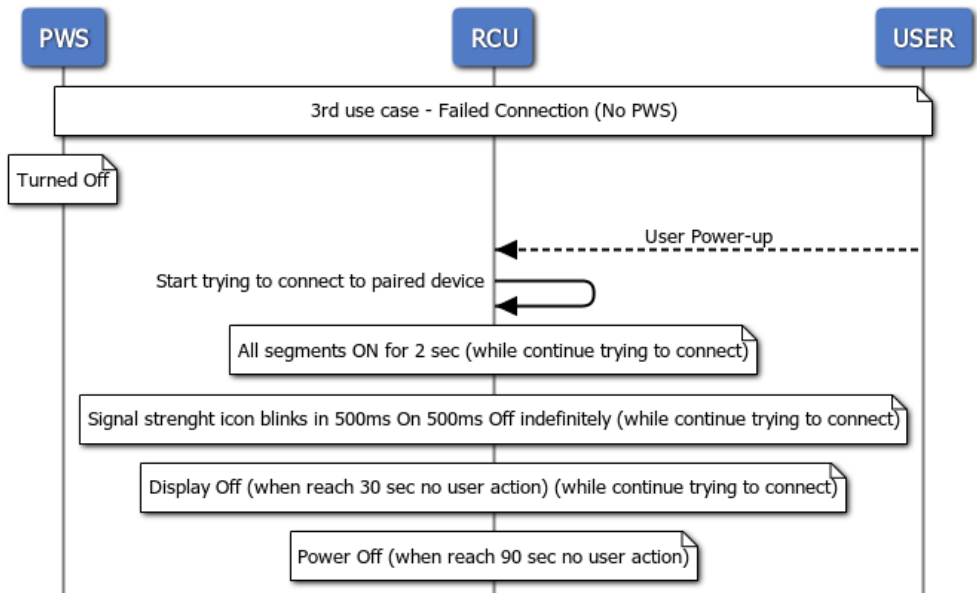

#### Figure 6 Failed connection

#### Use case flow

- 1. PWS is off or far away from the RCU.
- 2. User press the power-up the RCU (press any button).
- 3. All segments are **on** for 2 seconds
- 4. Signal strength icon blinks 500 msec on 500 msec off indefinitely and battery icon is constantly on.
- 5. If no user action the RCU shall turn off after 30 seconds.

For the display area behavior see in section 3.5.5.

| BLE RCU SERVO CALI<br>SOW HW/SW SRS            | BRATION SUPPORT | maytronics        |   | ial Pool<br>ce |  |
|------------------------------------------------|-----------------|-------------------|---|----------------|--|
| Number: Error! Unknown document property name. |                 | Approved By: Date |   | Date:          |  |
| Revision: 2.8                                  | Page: 16 of 27  | R&D Manager:      | - | -              |  |
| Written by: Hagai<br>Flexer-                   | Date: 2-Jul-19  | Project Manager:  | - | -              |  |

### 3.5.4 Display Area

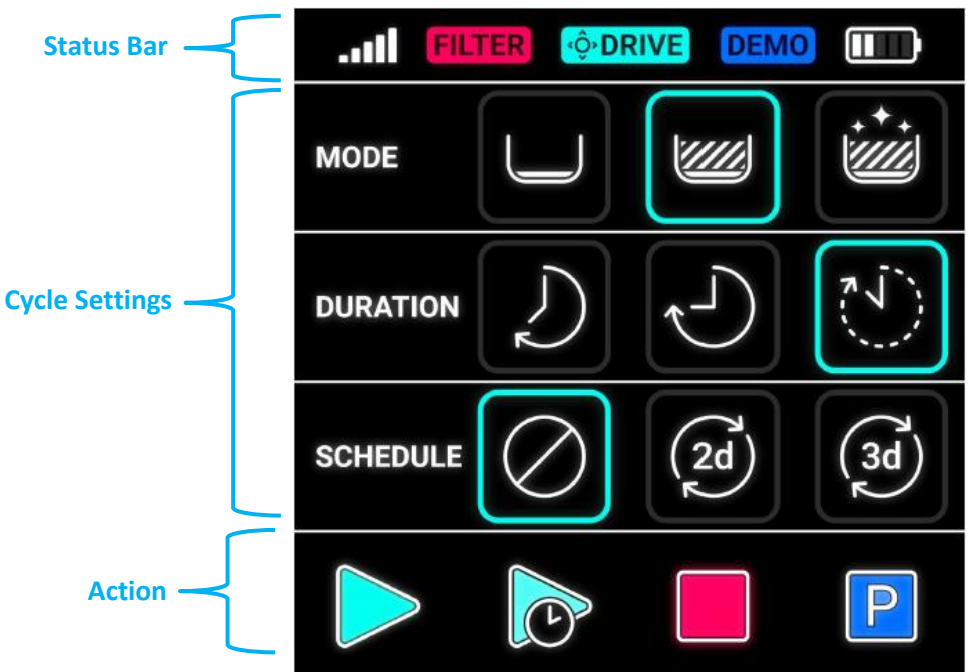

Figure 7 Display Area

The display has 3 areas:

1. Status bar: see section <u>3.5.7</u>.

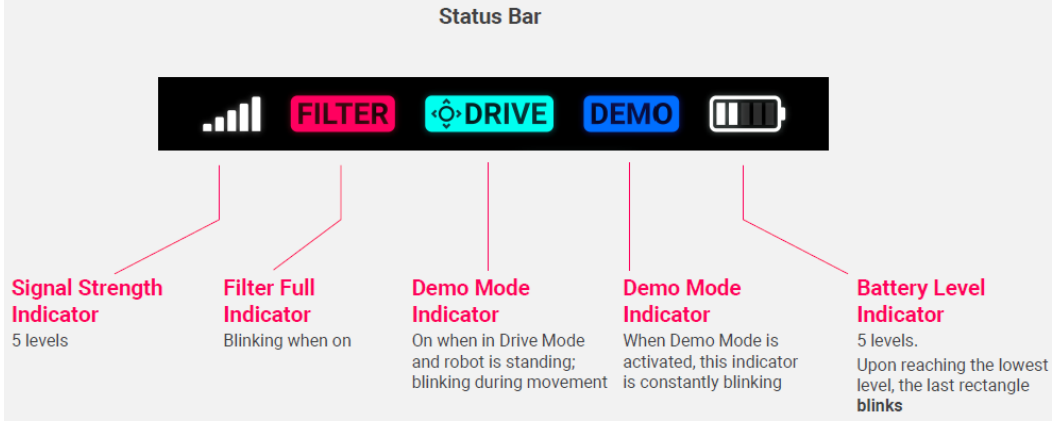

Figure 8 Status bar

| BLE RCU<br>SOW HW/SW SRS                       | IBRATION SUPPORT | maytronics       |   |       |
|------------------------------------------------|------------------|------------------|---|-------|
| Number: Error! Unknown document property name. |                  | Approved By:     |   | Date: |
| Revision: 2.8                                  | Page: 17 of 27   | R&D Manager:     | - | -     |
| Written by: HagaiDate: 2-Jul-19Flexer-         |                  | Project Manager: | - | -     |

2. Cycle settings: see section <u>3.5.5</u>.

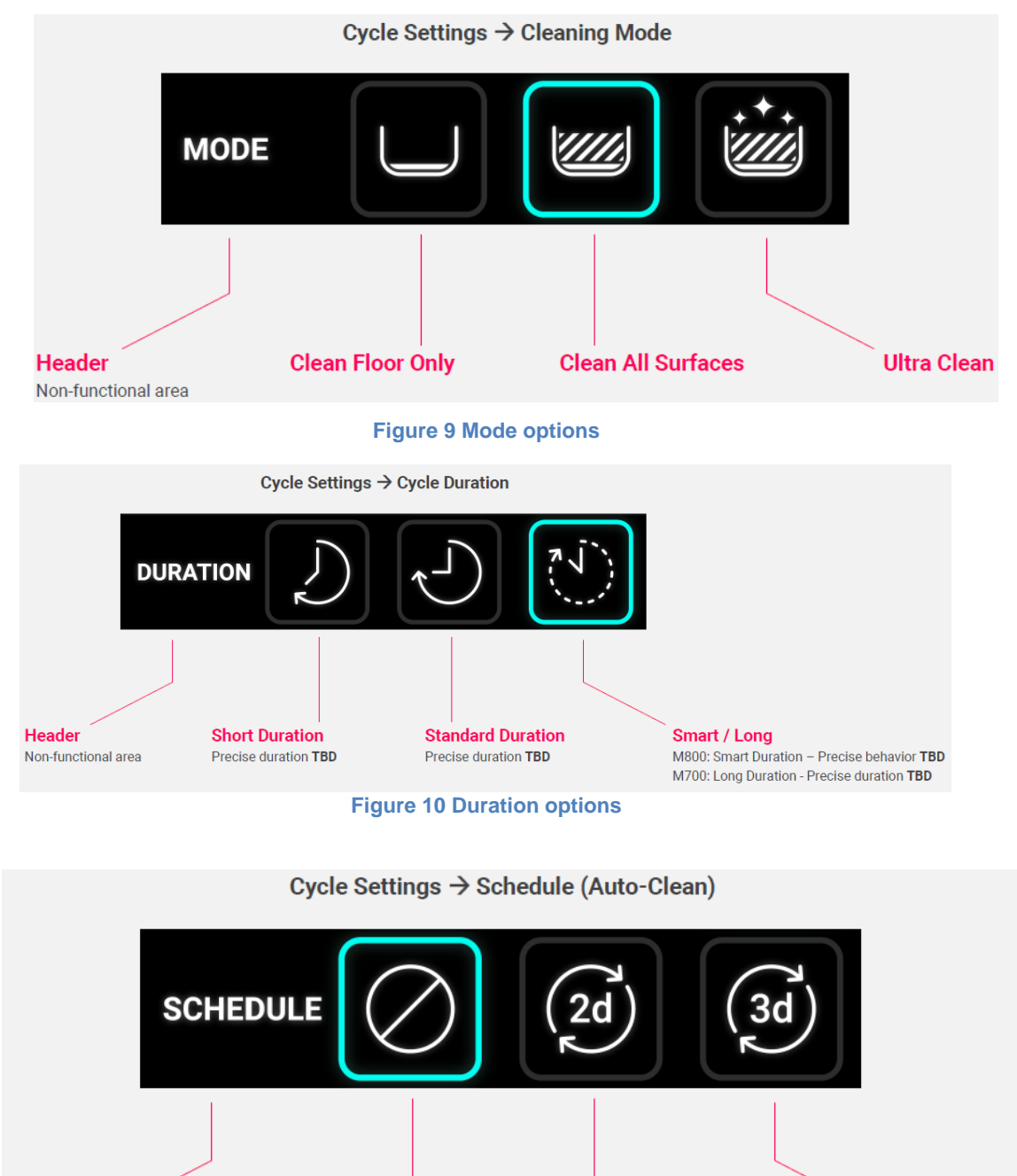

Header Non-functional area

After the selected interval has passed, robot will turn on and start cleaning according to the last Cycle Settings

**Clean every** 

3<sup>rd</sup> day

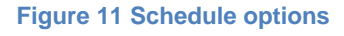

**Clean every** 

2<sup>nd</sup> day

Schedule

Disabled

| BLE RCU<br>SOW HW/SW SRS                       | BRATION SUPPORT | maytronics         |   |       |
|------------------------------------------------|-----------------|--------------------|---|-------|
| Number: Error! Unknown document property name. |                 | Approved By: Date: |   | Date: |
| Revision: 2.8                                  | Page: 18 of 27  | R&D Manager:       | - | -     |
| Written by: HagaiDate: 2-Jul-19Flexer-         |                 | Project Manager:   | - | -     |

#### 3. Actions: manual and on screen, section 3.5.6.

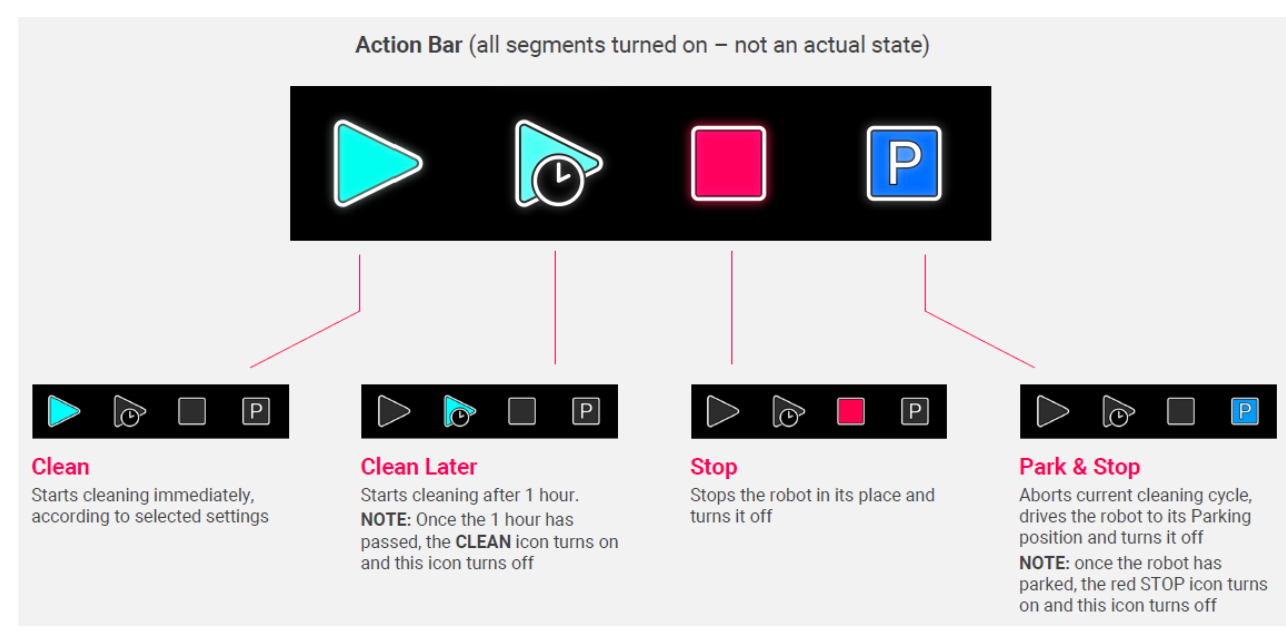

#### Figure 12 Actions options

#### 3.5.5 Display area behavior

The display area shall have the following behavior.

#### 1. Power up

- a. All icons and segments shall be displayed for 2 seconds.
- b. After 2 seconds:
  - If a connection to a PWS was already established, then the cycle settings icons shall be displayed 1<sup>st</sup> row (mode) left most blinks. Left most icon in 2<sup>nd</sup> and 3<sup>rd</sup> row (duration and schedule) turn on constantly.
  - ii. If there is no connection, the RCU "Signal Strength" icon blinks in 500ms on 500ms off indefinitely (while continue trying to connect) and "Battery" icon shall be displayed as well (constantly).

#### 2. Select and approve

- a. The user shall use the "direction" buttons to move between rows (up and down) or inside the row (left or right).
- b. To select, the user shall scroll to the desired icon, and then press "Ok".
- c. Once the "Ok" was pressed, the RCU shall send the selection command to the PWS (see relevant op-code):

| <b>BLE RCU</b> SERVO CALIBRATION SUPPORT SOW HW/SW SRS |                | maytronics         |   |       |
|--------------------------------------------------------|----------------|--------------------|---|-------|
| Number: Error! Unknown document property name.         |                | Approved By: Date: |   | Date: |
| Revision: 2.8                                          | Page: 19 of 27 | R&D Manager:       | - | -     |
| Written by: HagaiDate: 2-Jul-19Flexer-                 |                | Project Manager:   | - | -     |

- i. If received ACK from PWS: cursor shall move 1 row down and the buzzer shall make a short, 1 second, sound. If the row was the lowest it shall scroll to the upper row.
- ii. If received NACK or nothing from PWS: cursor shall stay on the selected icon and no buzzer sound.
- d. When navigating with the left and right arrows and pressing down without pressing OK, the icon shall return to the last selected state (pressing down shall not send command, only OK).

#### 3. Pairing mode

- a. All icons and segments shall be displayed for 2 seconds.
- b. After 2 seconds:
  - If pairing and connection to a PWS was already established, then the cycle settings icons shall be displayed 1<sup>st</sup> row (mode) left most blinks. Left most icon in 2<sup>nd</sup> and 3<sup>rd</sup> row (duration and schedule) turn on constantly (UX the user shall stop pressing the <> buttons).
  - ii. If pairing is not yet successful, then all icons and segments will continue to be displayed until leaving pairing mode (either paired or user let go or <+> buttons).

### 3.5.6 Cycle settings

The following options are available for the user to control (set):

- 1. Mode: selecting cleaning programs (see op-code 0xD3 in section <u>3.6.6</u>):
  - a. All surface
  - b. Floor only
  - c. Ultra-clean
- 2. Duration: cycles time selector (see op-code 0xD1 in section 3.6.6):
  - a. Smart (Q8)
    - i. Smart = right icon in schedule bar
    - ii. Smart short = left icon in schedule bar
  - b. Classic (Q7/S2):
    - i. Short = 1.5 hours (left icon in schedule bar)
    - ii. Standard = 2 hours (central icon in schedule bar)
    - iii. Long = 2.5 hours (right icon in schedule bar)
  - c. Classic (M5)
    - i. Short = 1.5 hours (left icon in schedule bar)
    - ii. Standard = 2.5 hours (central icon in schedule bar)

| BLE RCU<br>SOW HW/SW SRS                       | IBRATION SUPPORT | maytronics         |   | al Pool |
|------------------------------------------------|------------------|--------------------|---|---------|
| Number: Error! Unknown document property name. |                  | Approved By: Date: |   | Date:   |
| Revision: 2.8                                  | Page: 20 of 27   | R&D Manager:       | - | -       |
| Written by: HagaiDate: 2-Jul-19Flexer-         |                  | Project Manager:   | - | -       |

- iii. Long = 3.5 hours (right icon in schedule bar)
- d. The RCU shall send a command to know whether a Q8 or Q7/M5M2 robot is paired. See section

#### <u>3.6.3</u>.

- 3. Schedule: weekly timer selector:
  - a. No timer
  - b. Cleaning cycle once every 2<sup>nd</sup> day or every 3<sup>rd</sup> day (see op-code 0xD4 in section <u>3.6.6</u>).

#### 4. General notes:

- a. After power-up, the RCU shall display left icon for each of the 3 rows (mode, duration and schedule).
- b. All settings have a corresponding BLE command (to PWS).

#### 3.5.7 Actions

#### 1. Manual navigation

- a. The user shall have the ability to manually navigating the robot using the navigation buttons.
- b. There are 4 buttons: forward, backward, left and right.
- c. When a user press one of these buttons a BLE command is sent to the PWS (see instruction 0x03 in section 3.6.4).
- d. While holding the button, the RCU shall send a BLE command every **2,000 msec**.
- e. When a user unpress the button, a BLE command (Stop) is sent to the PWS.
- f. When user is in manual navigation, all setting icons shall turn-off.

#### 2. On screen actions (part of the setting display)

- a. It is part of the setting display.
- b. Turning Robot on / off (clean icon) see op-code 0x05/0x06 in section 3.6.4
  - i. Default icon state is off.
  - ii. Selecting the button shall turn it on and shall turn the robot on.
  - iii. While **ON**, selecting again shall turn the icon **off** and shall turn the robot off.
- c. Delay = clean later options (see op-code 0xD2 in section 3.6.6):
  - i. No delay (default) = icon off.
  - ii. Classic: 1-hour delay = icon on.

#### 3.5.8 Status bar notifications

The following shall be display notification

- 1. Communication
- 2. FBI

| BLE RCU SERVO CALI<br>SOW HW/SW SRS            | BRATION SUPPORT | maytronics         |   |       |
|------------------------------------------------|-----------------|--------------------|---|-------|
| Number: Error! Unknown document property name. |                 | Approved By: Date: |   | Date: |
| Revision: 2.8                                  | Page: 21 of 27  | R&D Manager:       | - | -     |
| Written by: HagaiDate: 2-Jul-19Flexer-         |                 | Project Manager:   | - | -     |

- 3. Manual navigations
- 4. Demo mode
- 5. Low battery

When the user shall turn on the RCU, the RCU shall send a status command request (see instruction 0x03 in

section 3.6.4).

#### 3.5.9 BIST (Built in Self-Test)

The RCU shall have built in self-test. It shall be used in two cases:

- 1. For testing the board during production.
- 2. Technician mode.

#### **Production tests**

See reference file <u>BLE RCU Tester AT-Commands\_Advertising\_REV5.docx</u>.

#### Power on tests

The following items shall be checked after power up:

- 1. Power input level
- 2. HW revision

#### 3.5.10 Technician mode

By pressing, simultaneously, the "Down" and "Toggle" buttons for 10 seconds the RCU shall enter

"technician mode". During the technician mode buttons test, the display shall show only the "Demo",

"Filter" and "Drive" icons, blinking in a 0.5 second "on", 0.5 second "off" rate.

Upon entering this mode, the technician shall have to:

- 1. Buttons
  - a. The user shall press all 6 buttons one by one.
  - b. After each press, the buzzer shall make a short, 1 second, sound.
  - c. After all buttons are pressed, the buzzer shall make a long, 2 seconds, sound.
- 2. After the buttons press sequence ended, the RCU shall jump to display test.
- 3. Display test:
  - a. All icons shall be off.
  - b. By pressing the "Selection right" button, a sequential turning on all display icons (one by one).
  - c. Once finished, the user shall press the "Ok" and the RCU shall exit from test mode.
- 4. Exit (before finish)
  - a. If user stops the test i.e. stops pressing the buttons, after 5 seconds the RCU shall exit from test mode.

| BLE RCU<br>SOW HW/SW SRS                       | BRATION SUPPORT | m                | aytronics<br>Exceptional Pool<br>Experience |       |
|------------------------------------------------|-----------------|------------------|---------------------------------------------|-------|
| Number: Error! Unknown document property name. |                 | Approved By: Da  |                                             | Date: |
| Revision: 2.8                                  | Page: 22 of 27  | R&D Manager:     | -                                           | -     |
| Written by: HagaiDate: 2-Jul-19Flexer-         |                 | Project Manager: | -                                           | -     |

### 3.5.11 Demo mode

By pressing, simultaneously, the "Toggle" and "Forward" (^) buttons for 10 seconds the RCU shall send enter "Demo" mode to the PWS. While in "Demo" mode, all icons shall be off and in the notification area the

"Demo" shall blink 500 msec on and 500 msec off.

To exit demo mode, press, simultaneously, the "Toggle" and "Forward" buttons for 10 seconds again. The RCU shall send "All surface" cleaning mode (see section 3.6.6 op-code 0xD3).

| BLE RCU<br>SOW HW/SW SRS                       | BRATION SUPPORT | m                  | maytronics<br>Exceptional Pool<br>Experience |       |
|------------------------------------------------|-----------------|--------------------|----------------------------------------------|-------|
| Number: Error! Unknown document property name. |                 | Approved By: Date: |                                              | Date: |
| Revision: 2.8                                  | Page: 23 of 27  | R&D Manager:       | -                                            | -     |
| Written by: HagaiDate: 2-Jul-19Flexer-         |                 | Project Manager:   | -                                            | -     |

## 3.6 BLE Protocol

### 3.6.1 BLE Settings

- 1. The BLE profile shall be custom serial chat.
- 2. The PWS shall be defined as "Slave/Peripheral" device i.e. it shall be the advertising device.
- 3. The RCU shall be the defined as "Master/central" device i.e. it shall scan for PWS devices.

To operate the PWS/Robot the PWS – RCU protocol shall uses the following commands (see next sections).

### 3.6.2 Protocol Structure

### 3.6.2.1. JSON Protocol

JSON (JavaScript Object Notation) is a lightweight data-interchange format.

This format shall be used to send message over the air (BLE / Wi-Fi).

The JSON packet format shall be:

### { String : Value }

- 1. String is used to describe the message content/purpose (see table below).
- 2. : is used to separate between the string and value
- 3. Value contains the "message structure" as described in the following sections. The HEX bytes that are

listed in these sections converted to ASCII characters in the JSON format.

#### Note: when RCU sends JSON packet it should at least include ":" and "value"

#### Example: Set "Delay"

| SOP      | Path        | Profile | Instruction | DataLen     | Data         | CS    |
|----------|-------------|---------|-------------|-------------|--------------|-------|
| 0xAB     | 0x03        | 0xFFF9  | 0xD2        | 0x0001      | 0x02         | 037B  |
| Start of | From RCU to | P\M/S   | On-code     | Data length | 1-bour delay | Check |
| Packet   | PWS         | 1 005   | Op couc     | = 1         | i nour delay | sum   |

#### **Convert to JSON**

PWS command: ab03fff9d2000102037b

#### 3.6.2.2. String name

The string is usded to describe the message content as defined in the differet profiles.

| Profile name            | Value  | String Name   |
|-------------------------|--------|---------------|
| Commands to Robot       | 0xFFF7 | Robot command |
| Commands to PWS         | 0xFFF8 | PWS command   |
| Write parameters to PWS | 0xFFF9 | Write PWS     |
| <b>T</b> 11 0 0 1       |        |               |

Table 3 String name

| BLE RCU<br>SOW HW/SW SRS                       | BRATION SUPPORT | m                  | aytronic | Picket<br>Exceptional Pool<br>Experience |  |
|------------------------------------------------|-----------------|--------------------|----------|------------------------------------------|--|
| Number: Error! Unknown document property name. |                 | Approved By: Date: |          | Date:                                    |  |
| Revision: 2.8                                  | Page: 24 of 27  | R&D Manager:       | -        | -                                        |  |
| Written by: HagaiDate: 2-Jul-19Flexer-         |                 | Project Manager:   | -        | -                                        |  |

#### 3.6.3 Message Structure

The message has the following fields:

| Field Name  | Position in | Description                                                                             | Size    | Value                                                      |
|-------------|-------------|-----------------------------------------------------------------------------------------|---------|------------------------------------------------------------|
| SOP         | 0           | Start of packet                                                                         |         | Ωxah                                                       |
| Path        | 1           | Describes the path source and destination                                               | 1       | See path table below                                       |
| Profile     | 2           | Inherited from the BLE. Each<br>profile describes different<br>interaction with the PWS | 2       | See section 3.1.2 and details in section 4                 |
| Instruction | 4           | Command or Code                                                                         | 1       | See command table for<br>each of the different<br>profiles |
| DataLen     | 5           | Number of bytes in the data field                                                       | 2       | Number of bytes in HEX format                              |
| Data        | 7           | Included the command, code or parameters or status data                                 | N bytes | Depends on profile                                         |
| CS          | 7 + N       | Include all fields                                                                      | 2       | Calculated each time<br>CS = sum of all bytes              |

Table 4 RCU to PWS Message

The different paths (source to destination) are:

| Source                   | Destination | Value |  |  |
|--------------------------|-------------|-------|--|--|
| BLE (RCU)                | PWS         | 0x04  |  |  |
| PWS                      | BLE (RCU)   | 0x0D  |  |  |
| Table C Dath description |             |       |  |  |

 Table 5 Path description

#### Acknowledgment message

In the **instruction** field, the same instruction values should be written.

The data field shall contain a message code as described in each profile section (DataLen field value is

usually = 0x01) and sometimes more data.

For each profile acknowledgment, a DataLen should be calculated separately.

#### Note:

Ack message is sent to wireless entity only after PWS / Robot received the message and performed the action.

| BLE RCU<br>SOW HW/SW SRS                 | BRATION SUPPORT | maytronics<br>Exceptional Pool<br>Experience |   |       |
|------------------------------------------|-----------------|----------------------------------------------|---|-------|
| Number: Error! Unknown document property |                 | Approved By:                                 |   | Date: |
| name.                                    |                 |                                              |   |       |
| Revision: 2.8                            | Page: 25 of 27  | R&D Manager:                                 | - | -     |
| Written by: Hagai                        | Date: 2-Jul-19  | Project Manager:                             | - | -     |
| Flexer-                                  |                 |                                              |   |       |

### 3.6.4 Commands: RCU to PWS

| Profile | Instruction | Description                                                                                                    | ARGS                                                                                      | LEN of ARGS<br>[bytes] |
|---------|-------------|----------------------------------------------------------------------------------------------------|-------------------------------------------------------------------------------------------|------------------------|
| 0xFFF7  | 0x03        | Joystick command:<br>1. 1 <sup>st</sup> byte: direction<br>2. 2 <sup>nd</sup> byte (SS): speed value from 0x00<br>to 0x64 (set the PWM 0% - 100%) | Stop = 0x0100<br>Forward = 0x0264<br>Backward = 0x0364<br>Right = 0x0464<br>Left = 0x0564 | 2                      |
| 0xFFF7  | 0x04        | Quit RC mode                                                                                                    | None                                                                                      | 0                      |
| 0xFFF8  | 0x05        | Shutdown dolphin                                                                                                    | None                                                                                      | 0                      |
| 0xFFF8  | 0x06        | Startup dolphin                                                                                                    | None                                                                                      | 0                      |
| 0xFFF8  | 0xD6        | Robot status                                                                                                    | None                                                                                      | 0                      |

Table 6 Instructions list

### 3.6.5 Commands: PWS to RCU

The acknowledgment is sent without a delay.

The DataLen in the message equals to = 1 + Param DataLen (if exists)

For example, 0xD6 DataLen = 2 i.e. 0005 (Ack no error + M5)

Code values:

| Profile                          | Value                                                     | Name                                                                                                    | Description                                                                                                    |  |  |
|----------------------------------|-----------------------------------------------------------|----------------------------------------------------------------------------------------------------|----------------------------------------------------------------------------------------------------|--|--|
| 0xFFF7/8                         | 0x00                                                      | NOERR                                                                                                    | No Error                                                                                                    |  |  |
| 0xFFF7/8                         | 0x01                                                      | RC Command CRC error                                                                                                    | CRC error between RCU and PWS                                                                                                    |  |  |
| 0xFFF7/8                         | 0x04                                                      | Invalid op-code                                                                                                    | Invalid CMD                                                                                                    |  |  |
| 0xFFF7/8                         | 0x0A                                                      | Wait                                                                                                    | CMD is processed yet                                                                                                    |  |  |
| OxFFF8                           | 0xD6                                                      | Robot status:<br>1. Robot type (1 byte)<br>2. Robot status (1 byte)<br>3. Filter state (1 byte):<br>Number between 0% to<br>100%<br>4. Pairing RSSI desired level<br>e.g40 = 0xFFD8 (default -30<br>= 0xFFE2) | <ol> <li>1. 1<sup>st</sup> byte robot type:         <ol> <li>0x01 = m600</li> <li>0x02 = iO</li> <li>0x03 = s2</li> <li>0x04 = s1 (future)</li> <li>0x05 = m5</li> <li>0x1f = PWS_FDT (production)</li> </ol> </li> <li>2. 2<sup>nd</sup> byte robot status:         <ol> <li>0x02 = Off</li> <li>0x03 = Delay</li> <li>0x04 = Pickup mode active</li> <li>0x05 = Demo mode active</li> <li>3. 3<sup>rd</sup> byte filter state:                 <ol> <li>100% (full) = 0x64</li> <li>0% (clean) = 0x00</li> </ol> </li> </ol> </li> </ol> |  |  |
| 0xFFF8                           | IXFFF8 0xCC Command not supported For development process |                                                                                                    |                                                                                                    |  |  |
| Table 7 Commands ACK Error codes |                                                           |                                                                                                    |                                                                                                    |  |  |

| BLE RCU<br>SOW HW/SW SRS                       | BRATION SUPPORT | maytronics       |   |       |
|------------------------------------------------|-----------------|------------------|---|-------|
| Number: Error! Unknown document property name. |                 | Approved By:     |   | Date: |
| Revision: 2.8                                  | Page: 26 of 27  | R&D Manager:     | - | -     |
| Written by: Hagai<br>Flexer-                   | Date: 2-Jul-19  | Project Manager: | - | -     |

### 3.6.6 Write parameters: RCU to PWS

Instructions list:

| Profile | Instruction | Description                               | ARGS                                                                                                    | LEN of ARGS<br>[bytes] |
|---------|-------------|-------------------------------------------|----------------------------------------------------------------------------------------------------|------------------------|
| 0xFFF9  | 0xD1        | RC - Cycle time                           | 1 - Smart<br>2 - Smart (short) - once only<br>Classic:<br>3 - 1.5 hours (M600/S2/M5)<br>4 - 2 hours (M600/S2)<br>5 - 2.5 hours (M600/S2/M5)<br>6 - 3.5 hours (for M5)                     | 1                      |
| 0xFFF9  | 0xD2        | RC - Delay mode time                      | 1 – No delay<br>2 – 1-hour delay                                                                                                    | 1                      |
| 0xFFF9  | 0xD3        | RC - Working/clean mode<br>(regular/fast) | <ol> <li>All surface</li> <li>Floor only (till next change)</li> <li>Not used</li> <li>Ultra clean (Once only)</li> <li>Pickup mode (Once only)</li> <li>Demo mode (Once only)</li> </ol> | 1                      |
| 0xFFF9  | 0xD4        | RC - Weekly Timer settings                | 1 – Non<br>2 – Every 2 <sup>nd</sup> day<br>3 – Every 3 <sup>rd</sup> day                                                                                                    | 1                      |

Table 8 Codes list

### 3.6.7 Write parameters: PWS to RCU

This is a description of one ACK packet to parameters write setting.

Code values:

| Profile                                  | Value | Name                  | Description                               |  |
|------------------------------------------|-------|-----------------------|-------------------------------------------|--|
| 0XFFF9                                   | 0x00  | NOERR                 | No Error                                  |  |
| 0XFFF9                                   | 0x01  | CRC ERROR             | CRC error between RCU and COM board       |  |
| 0XFFF9                                   | 0x04  | Invalid CMD           |                                           |  |
| OXFFF9                                   | 0x0C  |                       | Failed to write Weekly Scheduler to flash |  |
| 0XFFF9                                   | 0xCC  | Command not supported | For development process                   |  |
| Table 0. Write Beremeter ACK Error andes |       |                       |                                           |  |

Table 9 Write Parameter ACK Error codes

| BLE RCU SERVO CALIBRATION SUPPORT SOW HW/SW SRS |                | maytronics       |   |       |
|-------------------------------------------------|----------------|------------------|---|-------|
| Number: Error! Unknown document property name.  |                | Approved By:     |   | Date: |
| Revision: 2.8                                   | Page: 27 of 27 | R&D Manager:     | - | -     |
| Written by: Hagai<br>Flexer-                    | Date: 2-Jul-19 | Project Manager: | - | -     |

# **3.7 Production Specifications**

### 3.7.1 Transport

- 1. Each unit shall have its dedicated nylon bag.
- 2. The battery shall be inside the unit.
- 3. A transport box shall contain 50 units per export carton.

### 3.7.2 Production tests

1. Each unit shall be tested as described in section 3.5.7.

### 3.7.3 Labeling

- 1. The units shall have the following labels imprinted on it:
  - a. CE

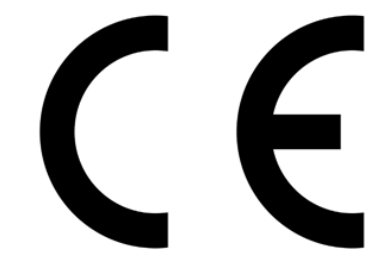

Figure 13 CE mark

b. Recycling

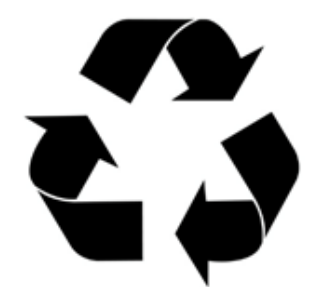

Figure 14 Recycling mark

- 2. The units shall have the following sticker on it:
  - a. Part number.
  - b. Serial number.

FCC Caution.

This device complies with part 15 of the FCC Rules. Operation is subject to the following two conditions:

(1) This device may not cause harmful interference, and

(2) this device must accept any interference received, including interference that may cause undesired operation.

Any Changes or modifications not expressly approved by the party responsible for compliance could void the user's authority to operate the equipment.

Note: This equipment has been tested and found to comply with the limits for a Class B digital device, pursuant to part 15 of the FCC Rules. These limits are designed to provide reasonable protection against harmful interference in a residential installation. This equipment generates uses and can radiate radio frequency energy and, if not installed and used in accordance with the instructions, may cause harmful interference to radio communications. However, there is no guarantee that interference will not occur in a particular installation. If this equipment does cause harmful interference to radio or television reception, which can be determined by turning the equipment off and on, the user is encouraged to try to correct the interference by one or more of the following measures:

-Reorient or relocate the receiving antenna.

-Increase the separation between the equipment and receiver.

-Connect the equipment into an outlet on a circuit different from that to which the receiver is connected.

-Consult the dealer or an experienced radio/TV technician for help.

The device has been evaluated to meet general RF exposure requirement. The device can be used in portable exposure condition without restriction.